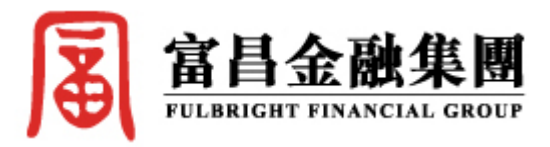

## 刪除黃金買賣系統步驟

1. 開啟控制台

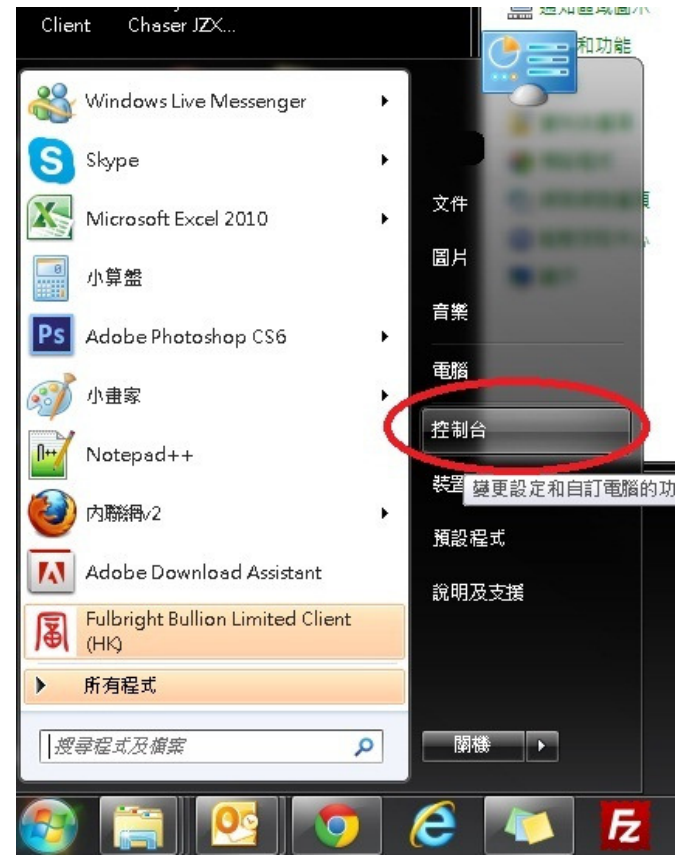

2. 開啟 JAVA

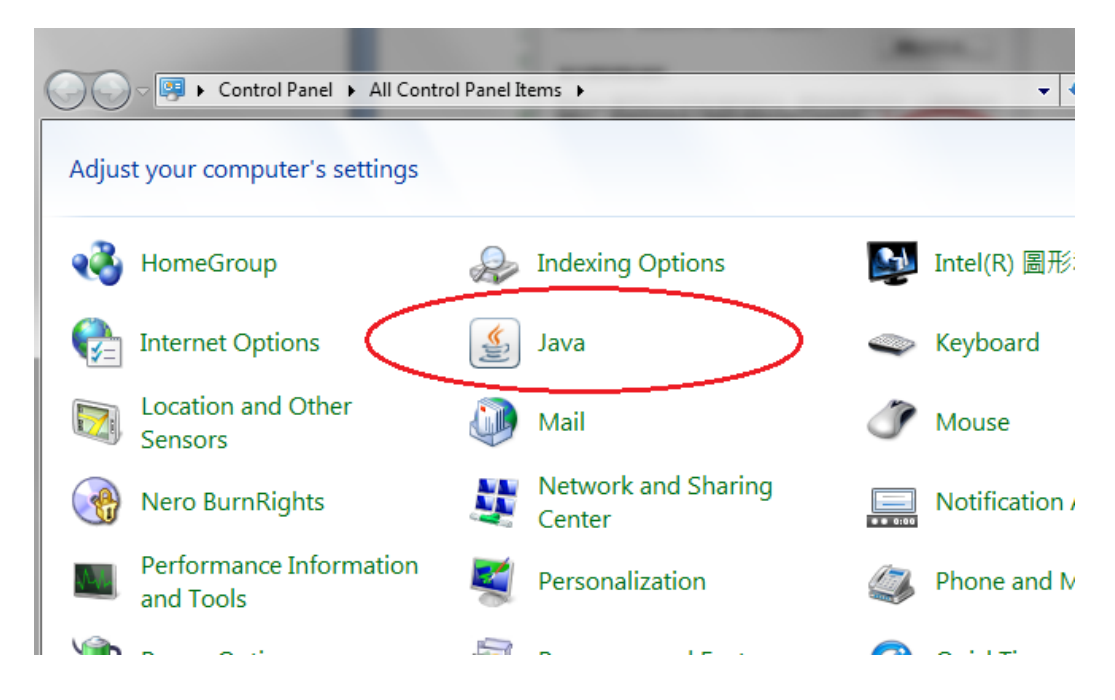

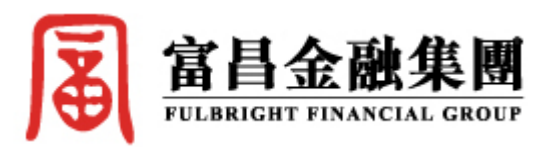

3. 在 JAVA 開啟暫存網際網絡檔案(檢視),把有問題的 (Fulbright Bullion Limited Client) 刪除.

| a        |                                                                                            |
|----------|--------------------------------------------------------------------------------------------|
| e        | [][][][]][][]][][]][][]][][]][]][]][]][                                                    |
| N        | 網路設定                                                                                       |
| M        | 網路設定在進行網際網路連線時使用。依照預設,Java 將使用 Web 瀏覽器中的網路設定。僅進階使用者才需修改這些設定。                               |
| 次        | 網路設定(N)                                                                                    |
| E.       | 暫存網際網路檔案                                                                                   |
| Æ        | 您在 Java 應用程式中使用的檔案儲存在一個特殊的資料夾中,以便稅後能快<br>速執行。僅進階使用者才需刪除檔案或修改這些設定。 1                        |
| I        | 設定值(S) 檢視(V)                                                                               |
| <b>H</b> | 瀏覽器已啟用 Java。 請參閱「安全」頁籤                                                                     |
| n        |                                                                                            |
| 百        | ▲ Java 快取檢視器                                                                               |
| 可        | - 顯示: 應用程式                                                                                 |
| ≣ -      | 2 應用程料 廠商 類型 日期 大小 狀態                                                                      |
| L        | 🚽 🙀 Fulbright Bullion Limited Client ( ) steast Information Ltd. 應用程式 2013年2月21日 1474 KB 🛶 |
|          | 🖡 Fulbright Bullion Limited Client ( Netest Information Ltd. 應用程式 2013年2月21日 1474 KB 🐗     |
|          | 😨 Fulbright Bullion Limited Client Detest Information Ltd. 應用程式 2013年2月21日 1474 KB 🐗       |
|          |                                                                                            |
|          |                                                                                            |
|          |                                                                                            |
|          |                                                                                            |
|          |                                                                                            |

4. 如想進一步刪除有問題版本的資料夾,請在 C:\FxTrader\Fulbright Bullion Limited, 選擇性刪 除相應的資料夾: Client(香港版) / ClientCU(聯通版) / ClientCT(電訊版). 其他則不用刪除.

|                           | A CONTRACTOR                                         |                 |       |         | x |  |
|---------------------------|------------------------------------------------------|-----------------|-------|---------|---|--|
| C:\FxTrader\Fulbright     | <ul> <li>◆ ◆ 搜尋 Fulbright Bullion Limited</li> </ul> |                 |       |         |   |  |
| 組合管理 ▼ 加入至媒體櫃 ▼           | 共用對象 ▼ 燒錄 新增資料夾                                      |                 |       | III 🔻 🗖 | 0 |  |
|                           | <b>^</b> 名稱                                          | 修改日期            | 類型    | 大小      |   |  |
| ☐ 煤體櫃                     | ClientCU                                             | 21/2/2013 13:45 | 檔案資料夾 |         |   |  |
|                           | 🔡 ClientCT                                           | 21/2/2013 13:44 | 檔案資料夾 |         |   |  |
| (2) 目策<br>■ 3日初           | Elient                                               | 21/2/2013 13:43 | 檔案資料夾 |         |   |  |
| ■ 77681<br>■ 置片           |                                                      |                 |       |         |   |  |
| 19 電腦                     |                                                      |                 |       |         |   |  |
| 🚢 Windows7_OS (C:)        |                                                      |                 |       |         |   |  |
| 💿 DVD RW 磁碟機 (D:) EarthCD |                                                      |                 |       |         |   |  |
|                           |                                                      |                 |       |         | _ |  |
|                           |                                                      |                 |       |         |   |  |

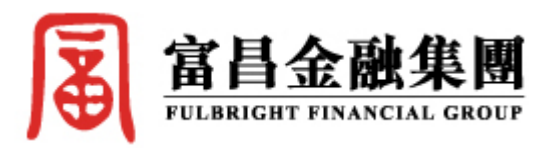

5. 再到 <u>http://www.fbgold.com.hk</u> 重新安裝買賣系統..

為了有較佳及流暢地進行買賣,請各客戶選擇自己身在的地區,國內客戶應選擇自己所屬 電信商以得最佳效果.

| http://www.fbgold.c                                     | 0 / - 🛛 C | 🗡 🩋 富昌金業    | 有限公司       | ×    | 2 6 |
|---------------------------------------------------------|-----------|-------------|------------|------|-----|
| <b>富昌金業</b><br>FULBRIGHT BULLION                        | 交易事官      | 交收/收書       | 研究分析       | 交易例證 | 客戶  |
|                                                         |           |             |            |      |     |
| 便捷功能                                                    | 貢金屬貿      | <b>夏</b> 余統 |            |      |     |
| <ul> <li>・ 貴金 屬網上 買 賣</li> <li>・ 棋擬 条統網 上 登記</li> </ul> | 請選擇下列並    | 重結登入:       |            |      |     |
| <ul> <li>         · 棋擬系統試用         ·   //</li></ul>     | 香港用户      | >>          |            |      |     |
| • 代理加盟<br>• 緊急登入                                        | 中國雷信用     | (F) >> <    |            |      |     |
| • 富昌提存通                                                 | 中國繼續用     | 1戶 >>       |            |      |     |
| 各地時間                                                    |           |             |            |      |     |
|                                                         | 如閣下未安裝    | JAVA運行環境(JR | E), 請先按此下載 |      |     |
| 🙍 香港時間 14:12:33                                         |           |             |            |      |     |
| 🕽 倫敦時間 07:12:33                                         |           |             |            |      |     |
| 📟 紐約時間 02:12:33                                         |           |             |            |      |     |
| - (古古明 45.40.00                                         |           |             |            |      |     |